## INDICAZIONI OPERATIVE PER I PAGAMENTI INERENTI I SERVIZI RESI DALLA DIREZIONE GENERALE PER I SERVIZI TERRITORIALI E LE SANZIONI APPLICATE

# A) SERVIZI DI COMUNICAZIONE ELETTRONICA, ATTIVITA' IN CONTO TERZI, SANZIONI APPLICATE

Collegarsi al sito: https://pagamentidgst.mimit.gov.it/

#### Appare la schermata seguente

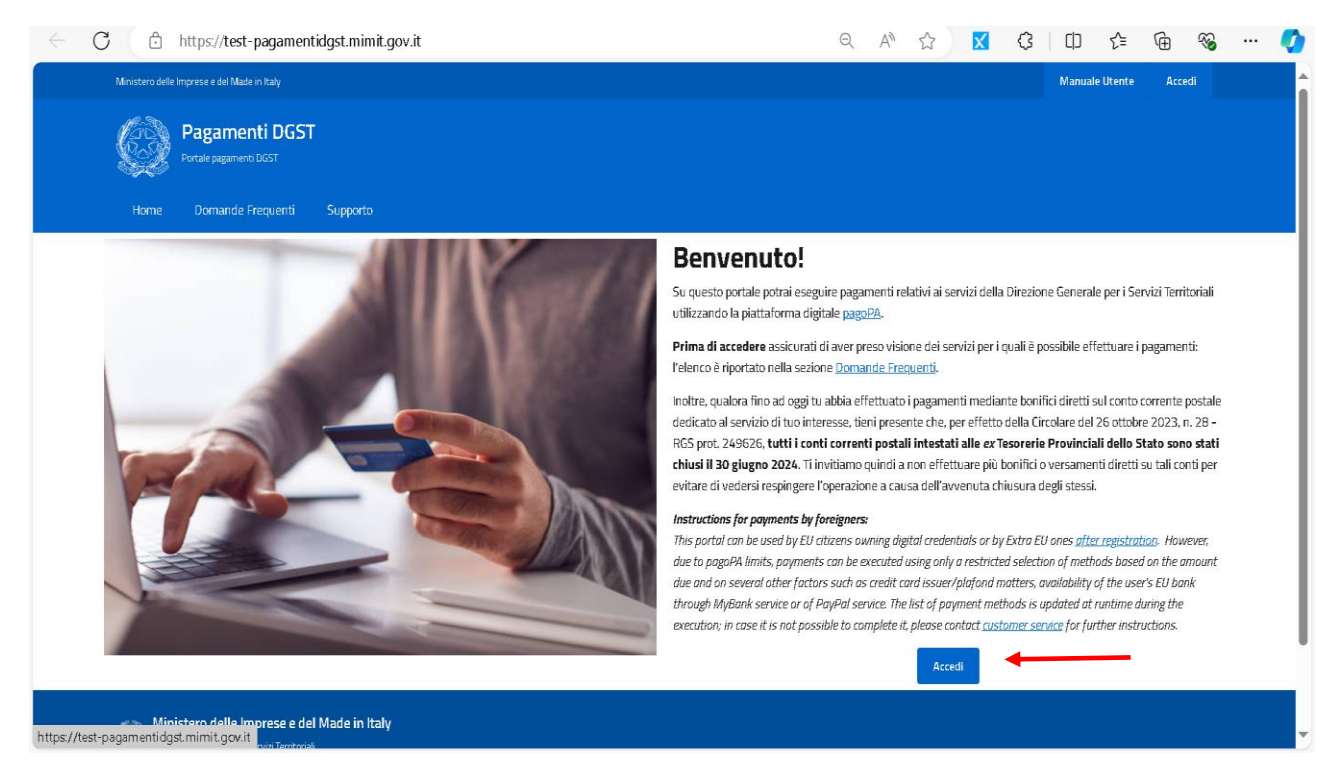

Cliccare sul bottone ACCEDI

È possibile accedere all'area riservata attraverso diversi canali identificativi: nome utente e password (dopo essersi opportunamente registrati), SPID, CIE, eIDAS.

| 🙎 🗖 🛛 🗮 AreaRGS   Stock del Debit 🗙 🛛 🔯 Servizi Web (new) 🛛 🗙 | Registro_Fatture_guida_al 🗙 🛛 🔂 Guida_al_serv                                                                                                    | izio_Stock_ 🗙 🧕 Accesso                                                                                                    | all'area riservata 🛛 🗙                                                                                                    | +   |   | - | ð | × |
|---------------------------------------------------------------|----------------------------------------------------------------------------------------------------|----------------------------------------------------------------------------------------------------|----------------------------------------------------------------------------------------------------|-----|---|---|---|---|
| ← C ∴ https://sso.mise.gov.it/ssoservice/XUI/?realm=%2Fpu     | blic&goto=https%3A%2F%2Fsso.mise.gov.it%2Fs.                                                                                                    | Q A 🟠                                                                                                    | (1) (2)                                                                                                    | 5_≣ | Ē | ~ |   |   |
| Accesso ai Servizi Online                                     |                                                                                                    |                                                                                                    |                                                                                                    |     |   |   |   | • |
| ACCEDI CON NOME UTENTE E PASSWORD                             | ACCEDI ALL'AREA RISERVATA<br>ACCEDI TRAMITE LA TUA UTENZA SPD<br>SPID è il sistema di accesso che consente di<br>titizzare con un'dentità digitale unica i servisi<br>onine della Pubblica Amministrazione e dei<br>privata accreditati. Se sei già in possesso di<br>un'dentità digitale, accedi con le credenziali dei<br>tuo gestore. Se non hai ancora un'dentità<br>digitale, puoi richiederia ad uno dei gestori<br>disponiti<br>Dente con SPID<br>Maggiori informazioni su SPD.<br>Non hai SPID? Clicca qui<br>Spito/ | ACCEDICON LE CRE<br>La Carta di Identità Eli<br>documento personale che<br>cittadino. Dotata di micri<br>comprovare l'identità p<br>l'accesso ai servizi digi<br>Amministrazione. | DENZIALI CIE<br>ttronica (CIE) è ii<br>attesta l'identità dei<br>processore, oltre a<br>ersonale, peressonale, peres<br>raii della Pubblica<br>CIE<br>coni sulla CIE<br>coni sulla CIE<br>coni cula CIE |     |   |   |   |   |
|                                                               | ACCEDI TRAMITE LA TUA UTENZA EIDAS<br>elDAS è il sistema europeo di interoperabilità<br>delle identità digitali. Tramite elDAS puoi<br>accedere utilizzando i sistemi di identità digitale<br>degli altri stati europei.                                                                                                    |                                                                                                    |                                                                                                    |     |   |   |   |   |
| <u> </u>                                                      | Entra con eIDAS                                                                                                    |                                                                                                    |                                                                                                    |     |   |   |   | - |

#### Una volta entrati appare questa schermata

| Portale pagamenti GST                                                                                                    |                                                                                                    |
|----------------------------------------------------------------------------------------------------|----------------------------------------------------------------------------------------------------|
| Home Nuovo Pagamento Elenco Pagamenti Domande Frequenti Sup                                                                                                    | porto                                                                                                    |
| Benvenuto                                                                                                    |                                                                                                    |
| In questa area riservata potrai:                                                                                                    | In Evidenza                                                                                                    |
| <ul> <li>predisporre nuove richieste di pagamento per i servizi erogati dalle sedi<br/>territoriali della DGST (ispettorati territoriali - Case del Made in Italy) accedendo<br/>alla pagina <u>Nuovo Pagamento;</u></li> <li>visualizzare i pagamenti eseguiti e visionare le richieste già predisposte visitando<br/>la pagina <u>Elenco Pagamenti.</u></li> <li>I pagamenti potranno essere eseguiti utilizzando tutti i <u>canali fisici e online previsti</u><br/><u>cla pagoPA.</u></li> <li>In caso di dubbio sull'importo da pagare ti invitiamo a contattare direttamente<br/>l'ispettorato territorale competente.</li> </ul> | <ul> <li>Durante la predisposizione di una richiesta di pagamento ricorda:</li> <li>di leggere attentamente le istruzioni presenti nella pagina;</li> <li>di prestare massima attenzione nello specificare i dati relativi al soggetto per il quale si intende predisporre una richiesta di pagamento, con particolare niferimento alla codice fiscale/partita IVA. La correttezza dei dati inseriti è funzionale alla registrazione del pagamento da parte della sede territoriale competente;</li> <li>che l'importo del pagamento sarà oggetto di controlli e verifiche da parte dell'Amministrazione.</li> </ul> |

È possibile utilizzare o visionare le schede riportate in alto:

"Nuovo pagamento", "Elenco pagamenti", "Domande frequenti", "Supporto".

Di seguito si illustrano i passaggi per effettuare un *nuovo pagamento*.

Cliccare in alto a sinistra sulla scheda "<u>Nuovo pagamento</u>" – compare la lista di tutti i pagamenti sia per i servizi resi da questa Direzione Generale e sia per le sanzioni applicate.

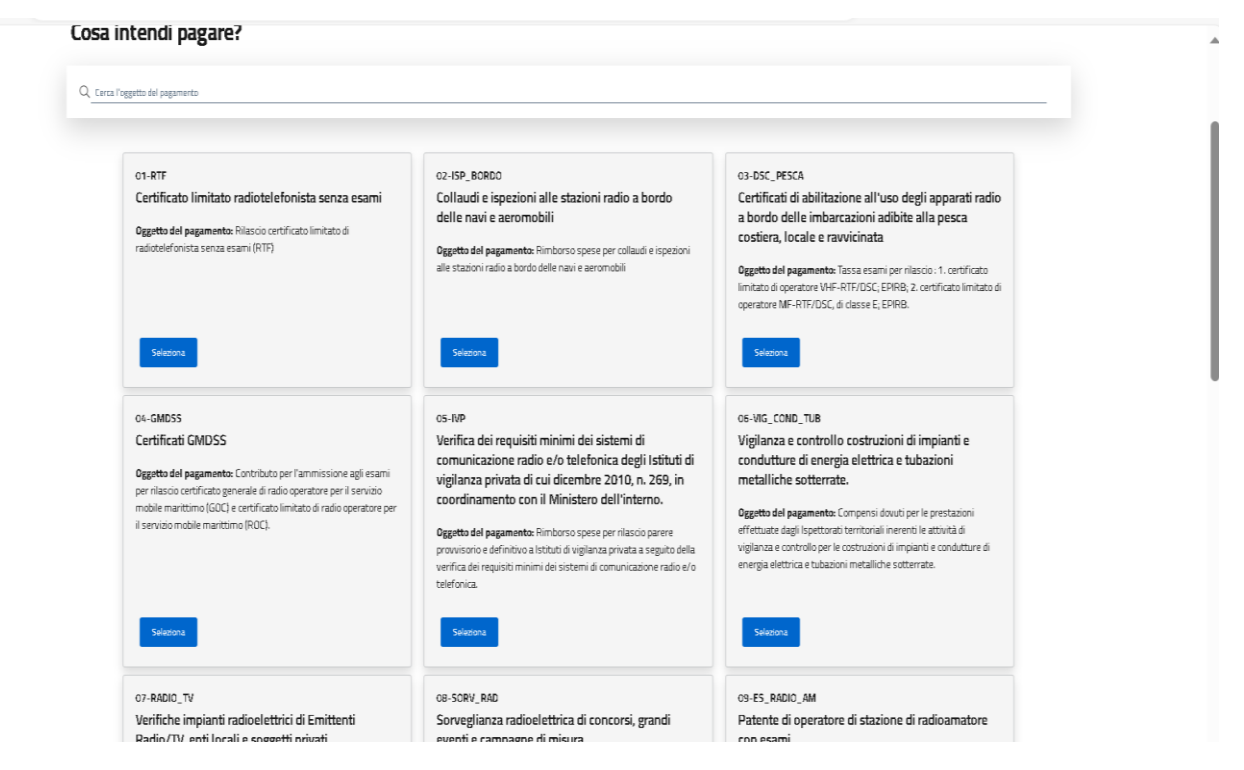

Cliccare sul bottone SELEZIONA relativo alla tipologia di pagamento che si intende effettuare.

Esempio: si deve procedere al pagamento di un rimborso spese per esami conseguimento patente radioamatore.

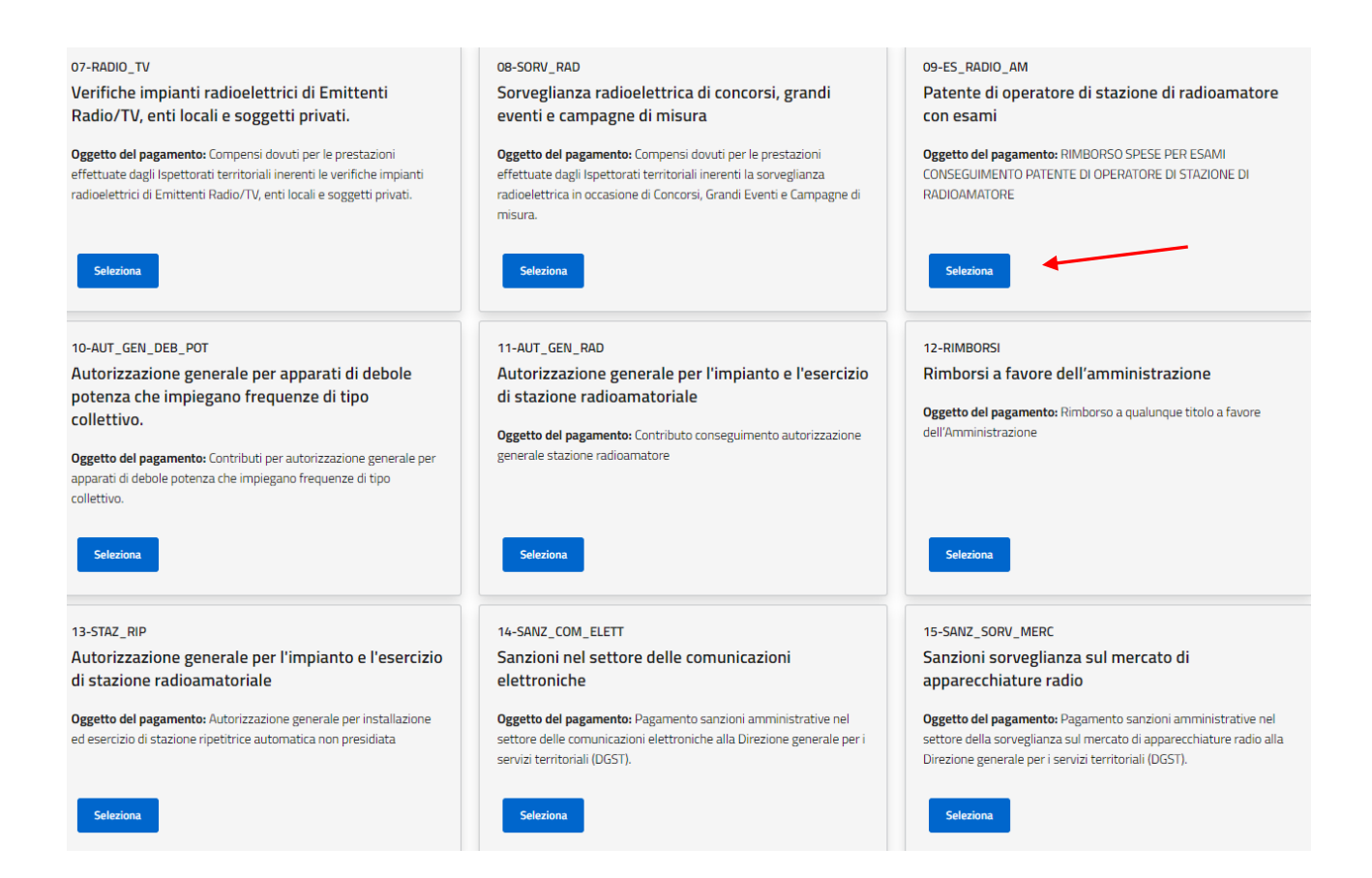

Cliccare su **SELEZIONA** in corrispondenza del codice "09\_ES\_RADIO\_AM – Patente di stazione di radioamatore con esami".

Leggere attentamente le indicazioni contenute nella pagina successiva che contiene, oltre all'oggetto del pagamento, la normativa di riferimento, gli indirizzi pec di tutti gli Ispettorati territoriali e i campi relativi da compilare con tutti i dati del soggetto debitore (persona fisica o persona giuridica).

| Per chi stai effettuando il pagamento?                                                                                              |                                           |                  |    |  |  |  |  |  |
|----------------------------------------------------------------------------------------------------|-------------------------------------------|------------------|----|--|--|--|--|--|
| Compila i seguenti campi specificando i riferimenti del SOGGETTO DEBITORE e i dati relativi al pagamento che si intende effettuare. |                                           |                  |    |  |  |  |  |  |
| 🖲 Persona Fisica 🗌 Persona Giuridica                                                                                                |                                           |                  |    |  |  |  |  |  |
| Nome e cognome*                                                                                                    | Codice Fiscale*                           |                  |    |  |  |  |  |  |
| Nome e cognome*                                                                                                    | Codice Fiscale*                           |                  |    |  |  |  |  |  |
| Indirizzo PEC                                                                                                    | E-mail*                                   |                  |    |  |  |  |  |  |
| Indirizzo PEC                                                                                                    | E-mail                                    |                  |    |  |  |  |  |  |
| Importo*                                                                                                    |                                           |                  |    |  |  |  |  |  |
| Importo*                                                                                                    |                                           |                  |    |  |  |  |  |  |
| Causale*                                                                                                    |                                           |                  |    |  |  |  |  |  |
| Rimborso spese esami patente radioamatore                                                                                           |                                           |                  |    |  |  |  |  |  |
| 🔘 Isp. Trentino Alto Adige                                                                                                    | 🔘 Isp. Piemonte - Liguria - Valle d'Aosta | 🔘 Isp. Lombardia |    |  |  |  |  |  |
| 🔘 Isp. Friuli Venezia Giulia - Veneto                                                                                               | 🔿 Isp. Sardegna                           | 🔿 Isp. Toscana   |    |  |  |  |  |  |
| 🚫 Isp. Emilia Romagna - Umbria - Marche                                                                                             | 🔘 Isp. Lazio - Abruzzo                    | 🔘 Isp. Campania  |    |  |  |  |  |  |
| 🔿 Isp. Puglia - Basilicata                                                                                                    | 🔘 Isp. Calabria- Sicilia                  |                  |    |  |  |  |  |  |
| Note                                                                                                    |                                           |                  |    |  |  |  |  |  |
| Note                                                                                                    |                                           |                  |    |  |  |  |  |  |
|                                                                                                    |                                           |                  | 1. |  |  |  |  |  |
| Acconsento al trattamento dei dati personali                                                                                        |                                           |                  |    |  |  |  |  |  |
| (*) Campo obbligatorio                                                                                                    |                                           |                  |    |  |  |  |  |  |
|                                                                                                    | Annulla                                   |                  |    |  |  |  |  |  |

Inoltre cliccare la sede dell'Ispettorato territoriale inerente il servizio reso, ovvero che ha provveduto a contestare la violazione e/o notificare l'ordinanza ingiunzione.

Prima di continuare dare il proprio consenso al trattamento dei dati personali.

Cliccare sul bottone CONTINUA.

Successivamente compare una schermata in cui vengono riepilogati i dati inseriti; controllarne la correttezza e, nel caso di errori, modificarli. Una volta inseriti tutti i dati corretti, cliccare sul bottone **CONFERMA** per proseguire con il pagamento.

| Home / Elenco Pagamenti / Dettaglio richiesta di pagamento 09-ES_RADIO_AM                                                                     |                                                          |                                                                                                    |
|----------------------------------------------------------------------------------------------------|----------------------------------------------------------|----------------------------------------------------------------------------------------------------|
| Avviso nr. 30200000001820762                                                                                                    |                                                          |                                                                                                    |
| Patente di operatore di stazione di radio                                                                                                    | pamatore con esami                                       |                                                                                                    |
| Paga online<br>Procedindo saral rediretto sul sistema pagol <sup>10</sup> dove potral scegliere il metodo di pagament<br>Procedi al pagamento | to preferito tra quelli disponibili.                     | Paga sul territorio<br>Scarka copia dell'avise di pagamento e usalo sui canal telematici o presso i punti vendita di tutti i prestatori di servizio di pagamento<br>aderenti a pagaPA (per maggori dettagli <u>consulta i lato pagaPA</u> ).<br>Scarka avviso |
| Dettaglio richiesta di pagamento<br>Soggeto Debitore Persona Fisica                                                                           | Anagrafica:                                              | Codice Fiscale: 1                                                                                                    |
| PEC: C. C. C.                                                                                                    | E-mail: L                                                |                                                                                                    |
| Importo: 0,52 €                                                                                                    | Causale: Rimborso spese esami patente radioan            |                                                                                                    |
|                                                                                                    |                                                          | natore Isp iemonte – Liguna – Valle d'Aosta                                                                                                    |
| Data di creazione:                                                                                                    | Codice Avviso: 30200000001820762                         | hatore isp., lemonte - Liguna - Valle d'Aosta                                                                                                    |
| Data di creazione:                                                                                                    | Codice Avviso: 30200000001820762<br>Data di pagamento: - | vatore op., iemonte - Liguna - Vale d'Aosta                                                                                                    |

Ora è possibile procedere al pagamento attraverso 2 modalità:

1) **ON LINE:** cliccare su **PROCEDI AL PAGAMENTO**. Inserire un indirizzo email valido (2 volte), quindi cliccare su **CONTINUA** in basso a destra.

| pagoPA |                                                                                     | 0,50€ ႃझ |
|--------|-------------------------------------------------------------------------------------|----------|
|        | <b>Inserisci la tua email</b><br>Riceverai l'esito del pagamento a questo indirizzo |          |
|        | Indirizzo email                                                                     |          |
|        | - Ripeti di nuovo                                                                   |          |
|        | Indietro Continua                                                                   |          |

Il portale presenta i possibili metodi di pagamento on line

<u>opg</u>

0.52 € 👅

| er saperne di più sui metodi e i costi applicati dai gestori aderenti, visita la pagina<br>r <mark>asparenza Costi.</mark> |                                 |  |  |  |  |
|----------------------------------------------------------------------------------------------------|---------------------------------|--|--|--|--|
|                                                                                                    | Carta di debito o credito       |  |  |  |  |
| <b>0</b>                                                                                                    | BANCOMAT Pay                    |  |  |  |  |
| þ                                                                                                    | Conto Banca Popolare di Sondrio |  |  |  |  |
| BP                                                                                                    | Conto BancoPosta                |  |  |  |  |
|                                                                                                    | Conto BancoPosta Impresa        |  |  |  |  |
| 9                                                                                                    | Conto Intesa Sanpaolo           |  |  |  |  |
| ( <b>1</b> 98                                                                                                    | MyBank                          |  |  |  |  |
| ιp                                                                                                    | Paga con Postepay               |  |  |  |  |
| Þ                                                                                                    | PayPal (anche in 3 rate)        |  |  |  |  |
| ğ                                                                                                    | Satispay                        |  |  |  |  |

Proseguire con i passaggi specifici del metodo di pagamento prescelto.

 <u>PAGA SUL TERRITORIO</u>: cliccare su SCARICA AVVISO. Verrà generato un file pdf contenente i dati relativi al pagamento. Tale file dovrà essere mostrato agli operatori sul territorio del luogo in cui si sceglierà di pagare (banche e sportelli ATM, negli uffici postali e punti postali, nei bar, edicole, ricevitorie, supermercati, tabaccherie e altri esercenti convenzionati). In alternativa si può pagare attraverso l'app IO, il sito del proprio ente creditore, dal proprio home banking, con la propria app di pagamento o con gli altri canali abilitati.

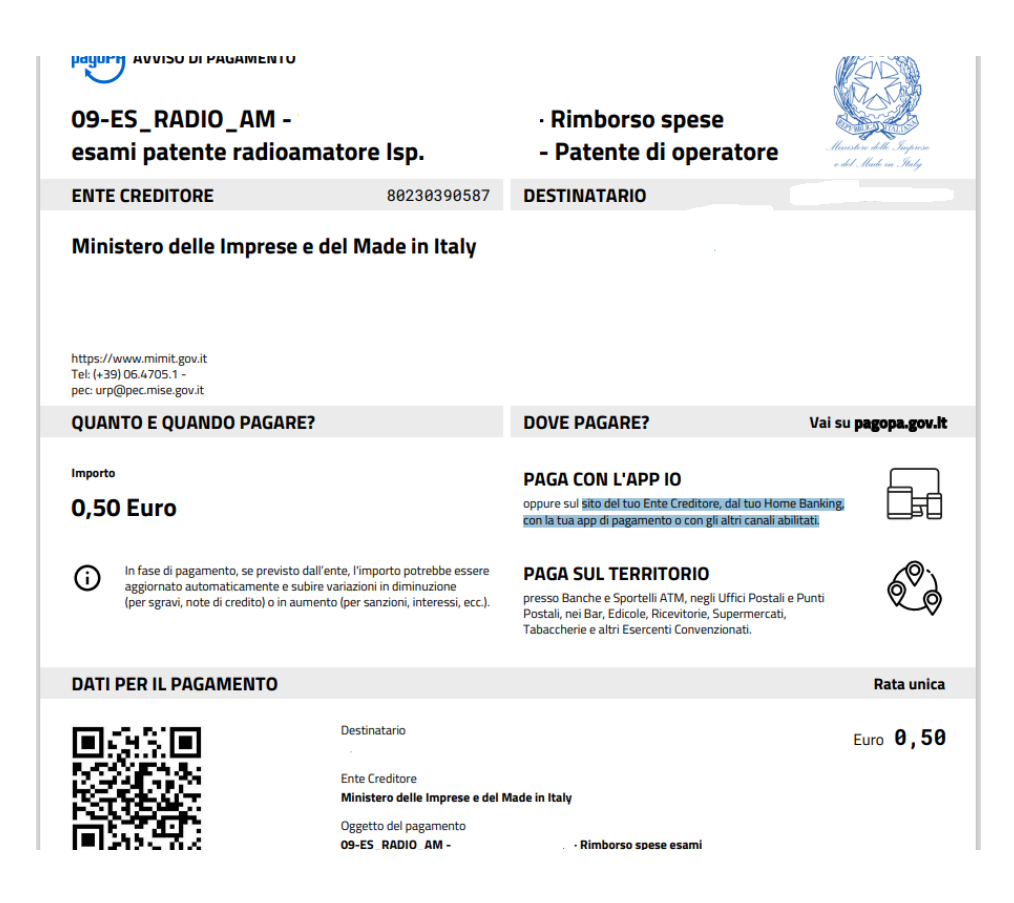

Dopo aver effettuato o prenotato un pagamento è possibile visualizzarlo nella scheda "ELENCO PAGAMENTI"

| Pagamenti DGST<br>Portale pagamenti DGST |                     |                      |                          |                |         |           |          |          |   |
|------------------------------------------|---------------------|----------------------|--------------------------|----------------|---------|-----------|----------|----------|---|
| Home Nuovo Pagamento                     | Elenco Pagamenti Do | omande Frequenti     | Supporto                 |                |         |           |          |          |   |
| lome / Elenco Pagamenti                  |                     |                      |                          |                |         |           |          |          |   |
| Elenco Pagamenti                         |                     |                      |                          |                |         |           |          |          |   |
| Cerca tra le richieste di pagamento      |                     |                      |                          |                |         |           |          |          |   |
| 🗹 Da pagare 🛛 Pagato 🗹 Alt               | ro 🗌 Eliminato      |                      |                          |                |         |           | Cer      | ca Reset |   |
| Codice Avviso Soggetto Debitore          | Servizio            |                      |                          |                | Importo | Stato     | Scadenza | Azione   |   |
|                                          | 09-ES_RADIO_AM -    | Patente di operatore | di stazione di radioamat | tore con esami | 0,50€   | Da pagare |          |          | - |
| lenco pagamenti                          |                     |                      |                          |                |         |           |          |          |   |
| Ministero delle Imprese e de             | l Made in Italy     |                      |                          |                |         |           |          |          |   |

Se il pagamento è stato prenotato per errore può essere eliminato attraverso l'icona del cestino a destra. Se si vuole visualizzare e/o scaricare il documento pdf con i dati relativi al pagamento (indipendentemente se sia stato effettuato o meno), cliccare sull'icona del file alla sinistra del cestino.

### B) INCASSI DA PAESI UE E NON UE IN FAVORE DELLE AMMINISTRAZIONI STATALI

#### D.M. 12 GIUGNO 2019

Il decreto del Ministro dell'economia e delle finanze 12 giugno 2019 – pubblicato nella G.U. n. 173 del 25 luglio 2019 – detta le regole per gli incassi in favore delle amministrazioni statali, nel caso di pagamenti eseguiti da paesi esteri. Le regole sono basate su modalità di pagamento tramite bonifico, ovvero tramite la piattaforma tecnologica di cui all'art. 5 del decreto legislativo 7 marzo 2005, n. 82 (sistema PagoPA). Il ricorso al sistema PagoPA è ammesso unicamente nel caso in cui la società di diritto straniero abbia un rappresentante nel territorio Italiano munito di codice fiscale.

Per l'utilizzo del sistema pagoPA vale quanto già riportato al punto A) sopra esplicitato.

Per i pagamenti tramite bonifico, la nuova disciplina distingue i pagamenti in euro da quelli in valuta:

1) Per i **pagamenti in euro** devono essere utilizzate le seguenti coordinate bancarie:

codice SWIFT/BIC: BITAITRRENT; IBAN: codice IBAN relativo al capitolo/articolo del bilancio dello Stato (allegato 1)

 Per i pagamenti in valuta, l'art. 1, comma 3, del D.M. 12/06/2019 prevede l'accredito su conti intestati alla Banca d'Italia - presso banche corrispondenti - e il successivo riversamento del corrispettivo controvalore in euro nei pertinenti capitoli/articoli del bilancio dello Stato o sui conti di tesoreria statale.

In tale occasione l'ufficio interessato (Ispettorato Territoriale – Casa del Made in Italy) provvederà a richiedere alla Banca d'Italia le coordinate bancarie per l'accredito dei fondi attesi.